- 1) Open StatCrunch the StatCrunch Website. Scroll down to find Car details 2019 models
- 2) Navigate to Applets-> Confidence Intervals-> for a Proportions
- 3) Select From Data Table, Values in: Engine(liter), Success: Electric

| Population:                    |       |
|--------------------------------|-------|
| Proportion with characteristic |       |
| p: 0.5                         |       |
| From data table                |       |
| Values in:                     |       |
| Engine (liter)                 |       |
| Where:                         |       |
| optional                       | Build |

- 4) Adjust the samples size n= Until the Confidence level .95 is close to the Proportion of intervals that contain p.
- 5) Pick one of the 1000 intervals generated.
- 6) For this one interval report back to the class x, n,  $\hat{p}$  and the 95% confidence interval. Write a sentence explaining its meaning.
- 7) Use the formula  $E = Z \frac{\alpha}{2} \sqrt{\frac{p\hat{q}}{n}}$  to derive the confidence interval you picked.

| options         |                                       |                                |                 |            | 50            |
|-----------------|---------------------------------------|--------------------------------|-----------------|------------|---------------|
| onfidence inter | vals for n. from Engine (             | liter)=Electric, p=0.063, Type | =Standard-Wald  |            |               |
| ample size: 60  | 100 intervals                         | 1000 intervals Reset           | Analyze Info    | Sort graph |               |
| Intervals       | CI Level                              | Containing p                   | Total           | Pr         | op. contained |
| 978             | 05                                    | 002                            |                 | 1000       | 0.902         |
| 979             | 1.95                                  | 202                            |                 | 1000       |               |
| 80              | ··· · · · · · · · · · · · · · · · · · |                                |                 |            |               |
| 81              |                                       |                                |                 |            |               |
| 82              |                                       |                                |                 |            |               |
| 83              | <b>1</b>                              |                                |                 |            |               |
| 84              |                                       |                                |                 |            |               |
| 85              | •                                     |                                |                 |            |               |
| 86              |                                       |                                |                 |            |               |
| 87              |                                       | _                              |                 |            |               |
| 88              |                                       |                                |                 |            |               |
| 89              |                                       |                                |                 |            |               |
| 90              |                                       |                                |                 |            |               |
| 91              |                                       |                                |                 |            |               |
| 92              |                                       |                                |                 |            |               |
| 93              |                                       |                                |                 |            |               |
| 94              |                                       |                                |                 |            |               |
| 195             |                                       |                                |                 |            |               |
| 96              |                                       |                                |                 |            |               |
| 97              |                                       |                                |                 |            |               |
| 98              |                                       | 5a 83450                       | 2. <b>1</b> . 2 |            |               |
| 99              | Ó 0.                                  | 2 0.4                          | 0.6             | 0.8        | 1             |
| 000             |                                       | Intervals                      | 901 to 1000     |            |               |